# Banner Update – Banner 8 to Banner 9

# Banner Update – Banner 8 to Banner 9

# Banner 8 Retiring – Finding What You Need in Banner 9

Both Self-Service Banner 8 and Self-Service Banner 9 are currently being used simultaneously at Mines. However, SSB8 will soon be retired, making it crucial to familiarize yourself with the tools you're accustomed to in the older version of Banner Self-Service and locating them in the newer SSB9 (in case you haven't already done so).

## Banner 8 (SSB8) vs Banner 9 (SSB9)

### Are you using Banner 8 (SSB8) or Banner 9 (SSB9)?

All of the current Banner links in Trailhead and My.Mines (self-service or otherwise) are currently pointing to SSB9, but there are legacy menus and links within the framework of SSB9 that are actually still redirecting into Banner 8 (SSB8) menus—so how do you know the difference?

### <u>Check the URL:</u>

| Banner 8 Banner 9 |
|-------------------|
|-------------------|

| ← → C                                                                              | bannerssb9.mines.edu/BannerGeneralSsb/ssb/general#/home  |
|------------------------------------------------------------------------------------|----------------------------------------------------------|
| The SSB8 URL only contains "banner" in the subdomain without a numerical signifier | The SSB9 URL explicitly contains "ssb9" in the subdomain |

#### <u>Menu Appearance:</u>

| Banner 8                                                                                                    | Banner 9                                                                          |  |
|----------------------------------------------------------------------------------------------------|-----------------------------------------------------------------------------------|--|
| Personal Information         Student         Financial Aid         Faculty Services         Employee           Search         Go         Go <th>O A      O A</th> | O A      O A                                                                      |  |
| The older SSB8 interfaces uses a white background with horizontal tabs                                                                                                    | The new SSB9 interface has a light grey background and links centered on the page |  |

# How Do You End-up in Banner 8 if You've Been Using the New Links?

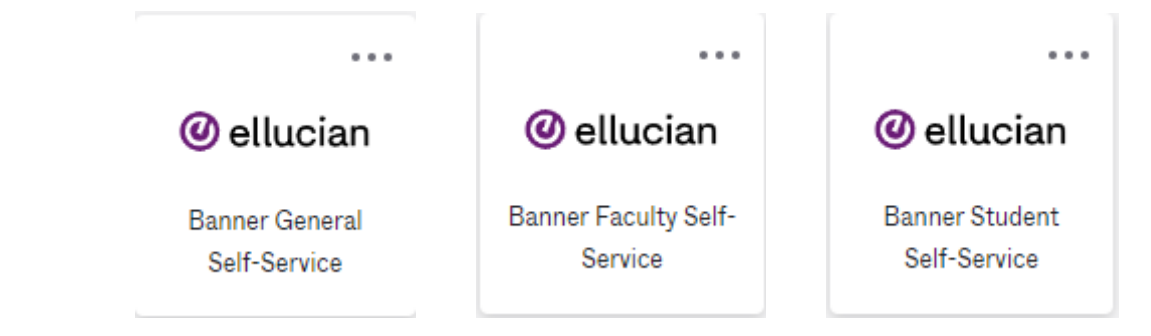

If you've been getting to Self-Service Banner through the links found on Trailhead or the buttons found on My.Mines—you are correctly being directed to Banner 9 (SSB9). When you arrive in SSB9 and click on the four-block matrix menu icon at the top left, the navigation menus that appear will actually redirect you to the legacy Banner 8 menus and services (you will realize when you find yourself on the horizontal tab screen and the URL changes):

|                                                                                                    | 📰 🕲 ellucian                                                                                                    |               |
|----------------------------------------------------------------------------------------------------|----------------------------------------------------------------------------------------------------|---------------|
|                                                                                                    | < Banner                                                                                                    |               |
|                                                                                                    | Personal Information                                                                                                    | $\rightarrow$ |
|                                                                                                    | Student                                                                                                    | >             |
|                                                                                                    | Financial Aid                                                                                                    | >             |
|                                                                                                    | Faculty and Advisors                                                                                                    | >             |
| <ul> <li>Image: Image of the second second seco</li></ul> | Employee                                                                                                    | >             |
| My Profile                                                                                                    |                                                                                                    |               |
|                                                                                                    | My Profile                                                                                                    |               |
|                                                                                                    |                                                                                                    |               |
|                                                                                                    | —                                                                                                    |               |
|                                                                                                    |                                                                                                    |               |
|                                                                                                    | Provide [Conversion] Student Financial Aid, Faraby Saraken, Financian                                                                      |               |
|                                                                                                    | Search 16                                                                                                    |               |
|                                                                                                    | Personal Information                                                                                                    |               |
|                                                                                                    | and for parent information, select the "Employee" tab above.                                                                               |               |
|                                                                                                    | a prime concernent mentione experime mentione                                                                                              |               |
|                                                                                                    | Additive a Sarvey<br>(Students: Click on the Sarvey link to see if you are required to provide Selective Service registration Information) |               |
|                                                                                                    | Update Addresses and Piscres                                                                                                    |               |
|                                                                                                    | View E-mail Addresses                                                                                                    |               |
|                                                                                                    | Update E-mail Addresses                                                                                                    |               |
|                                                                                                    | Unitative Provide<br>View Environment Contacts                                                                                             |               |
|                                                                                                    | Update Emergency Contacts                                                                                                    |               |
|                                                                                                    | Hame Change Information                                                                                                    |               |
|                                                                                                    | RELEASE: 6.10.1                                                                                                    |               |
|                                                                                                    | 0 1023 Elucian Company L. R. and Ru affiliates.                                                                                            |               |

## Finding What you Need in Banner 9

### **STUDENTS**

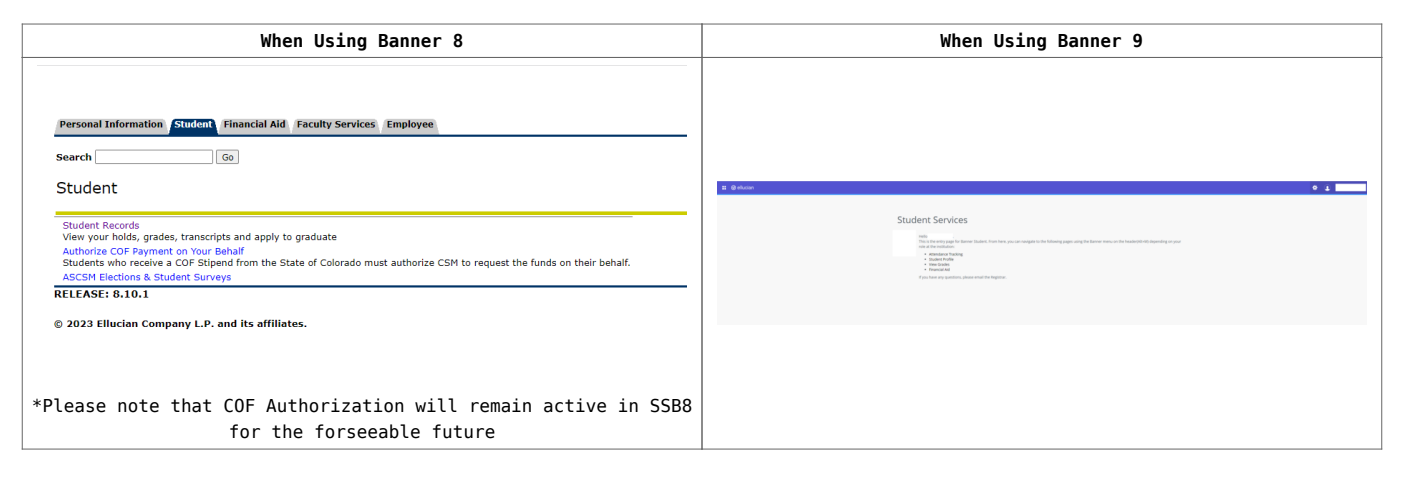

|                                                                                                    | The SSB9 Student Services menu will allow you to access many<br>of the same items you're used to finding in SSB8 and you are<br>able to view your unofficial transcript from the Student<br>Profile                                                                                                    |  |
|----------------------------------------------------------------------------------------------------|----------------------------------------------------------------------------------------------------|--|
|                                                                                                    | ∎ @ ellucian                                                                                                    |  |
|                                                                                                    | Student • Student Profile                                                                                                    |  |
|                                                                                                    | Student Profile -                                                                                                    |  |
| Personal Information Student Financial Aid Faculty Services Employee                                                                                                  | Term: Fall 2023 Current term +                                                                                                    |  |
| Search Go<br>Student Records                                                                                                    | Bio Information<br>Email:<br>Phone:<br>Gender:<br>Date of Birth:<br>Ethnicity:<br>Race:<br>Citizen:                                                                                                    |  |
| Apply to Graduate<br>View Application to Graduate                                                                                                    | Citizenship:<br>Emergency Contact:<br>Emergency Phone:                                                                                                    |  |
| Confirmation to Attend                                                                                                    | General Information 0<br>Level:                                                                                                    |  |
| RELEASE: 8.10.1                                                                                                    | Curriculum and Courses Class:<br>Status:<br>Dries Education and Testing Student Type:                                                                                                    |  |
| © 2023 Ellucian Company L.P. and its affiliates.                                                                                                    | Additional Links Residency: Campus: First Term Attended: Matriculated Term:                                                                                                    |  |
|                                                                                                    | Academic Transcript Leave of Absence:                                                                                                    |  |
| *Please note that the "Applying to Graduate" link will remain<br>active in SSB8 for the forseeable future                                                             | Registration Graduation Information<br>Graduation Applications:                                                                                                    |  |
|                                                                                                    | Advisors<br>View Application to Graduate CASA Major Advisor                                                                                                    |  |
|                                                                                                    | Week at a Glance                                                                                                    |  |
|                                                                                                    | Registration and Planning                                                                                                    |  |
|                                                                                                    | View Grades                                                                                                    |  |
|                                                                                                    |                                                                                                    |  |
|                                                                                                    | Please note that the "Week at a Glance" menu item in SSB9<br>above is not functional because its referent is a disabled<br>link from SSB8 (clicking on this link will give you a "not<br>found" error). To see your upcoming schedule please visit the<br>"Class Schedule" card on Trailhead:<br>Class Schedule Class Schedule Cl |  |
|                                                                                                    |                                                                                                    |  |
|                                                                                                    | 10 AM                                                                                                    |  |
| Personal Information Student Financial Aid Faculty Services Employee                                                                                                  |                                                                                                    |  |
| Personal Information                                                                                                    | The 'Personal Information' section can be found in SSB9 by                                                                                                    |  |
| For payroll information, select the "Employee" tab above.                                                                                                    | clicking on the "Banner General Self-Service" button on<br>Mv.Mines:                                                                                                    |  |
| Answer a Survey<br>(Students: Click on the Survey link to see if you are required to provide Selective Service registration information)<br>View Addresses and Phones |                                                                                                    |  |
| Update Addresses and Phones<br>View E-mail Addresses                                                                                                    | @ ellucian                                                                                                    |  |
| Update E-mail Addresses Directory Profile View Energory Contacts                                                                                                    |                                                                                                    |  |
| Update Emergency Contacts<br>Name Change Information                                                                                                    | Banner General Self-Service Personal information                                                                                                    |  |
| RELEASE: 8.10.1                                                                                                    |                                                                                                    |  |
| © 2023 Ellucian Company L.P. and its attiliates.                                                                                                    |                                                                                                    |  |
|                                                                                                    |                                                                                                    |  |

### FACULTY

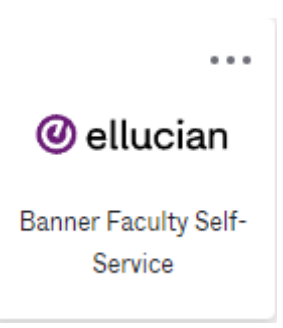

| When Using Banner 8                                                                                                    | When Using Banner 9                                                                                                    |  |
|----------------------------------------------------------------------------------------------------|----------------------------------------------------------------------------------------------------|--|
| Personal Information       Student       Financial Aid       Faculty Services       Employee         Search                                                                                                    | It is a set of the set of the |  |
| RELEASE: 8.10.1<br>© 2023 Ellucian Company L.P. and its affiliates.<br>*Please note that "Office Hours" and "Week at a Glance"<br>functionality from SSB8 above is not currently active in<br>SSB9                                                             | You will be able to navigate to almost all of the SSB9<br>versions of the faculty pages you are used to from the Facut<br>Services menu—if you encounter difficulty entering grades,                                                                                                    |  |
| The SSB8 "Student Information" menu below can be found<br>within the "Advising Student Profile" in SSB9 (right)<br>Personal Information Faculty Services Employee<br>Search Go<br>Student Information                                                          | Image: Check to ensure you are using SSB9 and not the tegacy system.       Image: Image:                                     |  |
| Term Selection<br>ID Selection<br>Student Information<br>Student Address and Phones<br>Student Schedule<br>Registration Overrides<br>Academic Transcript<br>Degree Evaluation<br>Active Registrations<br>Registration History<br>Advisee Listing<br>View Holds | Bellevine Faculty Services For a first interview of the merry provided in the following pages using the Banner menu on the header/M+Mpdepending on your rule are interview. For a first interview. For a first intervie                                                                                                    |  |
| RELEASE: 8.10.1<br>© 2023 Ellucian Company L.P. and its affiliates.                                                                                                    | See How to Access Student Unofficial Transcripts in SSB9<br>See How to Access Student Courses Registered in SSB9                                                                                                    |  |

## Self-Service Banner 9 (SSB9) Login Links:

Use your Mines username and password:

- Faculty Self-Service
- General Self-Service
- Student Registration
- Student Self-Service